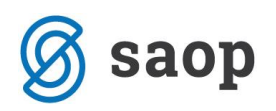

## Nastavitev obveznih polj za vnos

Na določenih mestih lahko nastavimo, da nas program vstavi, v kolikor določenega podatka nismo vnesli. Da si ta pripomoček aktiviramo moramo neaktivnost dovoliti v aplikacijskem varnostnem sistemu – ključ: **iCenter – Neaktivnost nastavitev obveznih polj** 

| SAOPSF - Varnostni sistem                                                                                                    |                                                                                                    |
|----------------------------------------------------------------------------------------------------|----------------------------------------------------------------------------------------------------|
| Prikaži samo pooblastila trenutnega okna     Prikaži samo aktivni operaterji     Operaterji   Skupine   Člani skupin   <u>O</u> peraterji:                                                                                                    | Pooblastila: icenter                                                                                                    |
| Annja (Anja Novak) Vsi uporabniki Wse aplikacije KBP - Vnos Prejemki/Izdatki, zavihek Plačilo, gumbi: Dodaj, S CENIKI - Nabavne cene in omejen prikaz FAK - MENI, Izpisi - Razlika v ceni SF - STROŠKOVNA MESTA, preglednica: Dodaj, Briši, Uvo SF - STROŠKOVNA MESTA, spremljanje: Potrdi SF - STROŠKOVNA MESTA, spremljanje: Potrdi Vsi uporabniki Vsi uporabniki III | ✓ iCenter - Meni, Knjiga pošte     ✓ iCenter - Meni, Pregled nad dokumenti     ✓ iCenter - Nesktivnost nastavitev obveznih polj     ✓ iCenter - Prepoved avtorizacije prodaje |
| Operater 000 Uporabnik                                                                                                    | 2apri                                                                                                    |

Tako se na mestih, kjer to lahko nastavljamo (vnosna okna) pojavi ikona: **Polj** . Ikona je vidna samo operaterjem, ki imajo prej omenjeno nastavitev v varnostnem sistemu.

| 🍠 SAOP Šifranti - sprememba - SAOP d.o.o.                                                                                |                              |                          |
|----------------------------------------------------------------------------------------------------|------------------------------|--------------------------|
| Artikel                                                                                                    |                              | 📝 🗟 😒 🔜                  |
| Šifra 000000005000 🔯 🛛 Kementine                                                                                         |                              | Nastavitve obveznih polj |
| Splošni podatki   Pro <u>d</u> aja   <u>C</u> ene   Op <u>i</u> si   <u>N</u> azivi   <u>Z</u> aloge   <u>L</u> astnosti | Pretvorniki Zaznamki Naprave |                          |
| Naziv 2.del                                                                                                    | Klasifikacija                |                          |
| Kratek naziv Klementine                                                                                                  | Tarifna oznaka 491000000     | ••• 16 Month Calendar    |
| Tip artikla 🛛 - Trgovsko blago 🗨                                                                                         | Črtna šifra                  | Izračun <u>E</u> AN      |
| Merska enota kg 💌                                                                                                    |                              | IIII Preveri EAN         |
| Stopnja DDV 07 ···· Nižja stopnja                                                                                        | Oddelek                      |                          |

Odpre se okno, kjer zgoraj določimo skupino operaterjev(obvezna uporaba skupin operaterjev) in nato povemo katere podatke morajo pripadajoči operaterji vnašati ob dodajanju novih zapisov. Primer nastavitvenega okna:

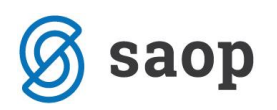

| 😂 SAOP sf - SAOP d.o.o. |                    |                  | X         |
|-------------------------|--------------------|------------------|-----------|
| Obvezna vnosna polja    |                    |                  | 🔶 🖻       |
|                         | Skupine fakturisti | -                |           |
| Ime polja               |                    | Obvezen vnos     | · · · · · |
| Knjižna skupina         |                    | <b>&gt;</b>      |           |
| Šifra za primerjavo     |                    |                  |           |
| Tehnološki postopek     |                    |                  |           |
| Odvisni stroški         |                    |                  |           |
| Proizvajalec            |                    |                  |           |
| Skupina 2. popusta      |                    | ~                |           |
| Skupina 3. popusta      |                    |                  |           |
| Skupina 4. popusta      |                    |                  |           |
| Skupina 5. popusta      |                    |                  |           |
| Država porekla          |                    | ~                |           |
| I Kalo                  |                    | ~                |           |
| Ime za iskanje          |                    |                  |           |
| Skupina predloga        |                    |                  |           |
| SM                      |                    |                  |           |
| Povezana šifra artikla  |                    |                  |           |
| Šifra garanta           |                    |                  |           |
| Dobavitelj - naprave    |                    |                  |           |
| Garancija               |                    |                  |           |
| Garancija               |                    |                  |           |
| Skupina popusta         |                    |                  |           |
| Skupina provizij        |                    |                  |           |
| Hitra koda              |                    |                  | -         |
|                         |                    | X <u>O</u> pusti | ✓ Potrdi  |
| JanezB 001              |                    |                  |           |

Program tako vnašalca opozarja, da določenega polja ni izpolnil. V kolikor polja ne izpolni ne more zaključit vnosa. Primer opozorila:

| SAOP Orodja              |
|--------------------------|
| Polje Oddelek je prazno! |
| <u>V</u> redu            |

\*\*\* Navodila pripravljena z različico iCentra 2018.10.000, z naslednjimi dopolnitvami programa se navodila lahko spremenijo v skladu z objavljenimi novostmi na spletni strani: http://help.icenter.si/sl/zgodovinarazlicic in http://podpora.saop.si/ .

Šempeter pri Gorici; 16. 07. 2014

SAOP d.o.o.